# MACsec-Switch-Host-Verschlüsselung mit Cisco AnyConnect und ISE - Konfigurationsbeispiel

## Inhalt

Einführung Voraussetzungen Anforderungen Verwendete Komponenten Konfigurieren Netzwerkdiagramm und Datenverkehrsfluss Konfigurationen ISE Switch AnyConnect NAM Überprüfen Fehlerbehebung Debugger für ein Arbeitsszenario Debugger für ein Fehlerszenario Paketerfassung MACsec- und 802.1x-Modi Zugehörige Informationen

## Einführung

Dieses Dokument enthält ein Konfigurationsbeispiel für die MACsec-Verschlüsselung (Media Access Control Security) zwischen einer 802.1x-Komponente (Cisco AnyConnect Mobile Security) und einem Authentifizierer (Switch). Cisco Identity Services Engines (ISE) werden als Authentifizierungs- und Richtlinienserver verwendet.

MACsec ist in 802.1AE standardisiert und wird von Cisco Switches der Serien 3750X, 3560X und 4500 SUP7E unterstützt. 802.1AE definiert die Link-Verschlüsselung über kabelgebundene Netzwerke, die Out-of-Band-Schlüssel verwenden. Diese Verschlüsselungsschlüssel werden mit dem MACsec Key Agreement (MKA)-Protokoll ausgehandelt, das nach erfolgreicher 802.1x-Authentifizierung verwendet wird. MKA ist in IEEE 802.1X-2010 standardisiert.

Ein Paket wird nur über die Verbindung zwischen PC und Switch verschlüsselt (Point-to-Point-Verschlüsselung). Das vom Switch empfangene Paket wird entschlüsselt und unverschlüsselt über Uplinks gesendet. Um die Übertragung zwischen den Switches zu verschlüsseln, wird eine Switch-Switch-Verschlüsselung empfohlen. Für diese Verschlüsselung wird das Security Association Protocol (SAP) verwendet, um Schlüssel auszuhandeln und neu zu generieren. SAP ist ein von Cisco entwickeltes Prestandard Key Agreement-Protokoll.

## Voraussetzungen

#### Anforderungen

Cisco empfiehlt, über Kenntnisse in folgenden Bereichen zu verfügen:

- Grundkenntnisse der 802.1x-Konfiguration
- Grundkenntnisse der CLI-Konfiguration von Catalyst Switches
- Erfahrung mit ISE-Konfiguration

#### Verwendete Komponenten

Die Informationen in diesem Dokument basieren auf den folgenden Software- und Hardwareversionen:

- Microsoft Windows 7 und Microsoft Windows XP-Betriebssysteme
- Cisco 3750X Software, Version 15.0 und höher
- Cisco ISE Software, Version 1.1.4 und höher
- Cisco AnyConnect Mobile Security mit Network Access Manager (NAM), Version 3.1 und höher

Die Informationen in diesem Dokument wurden von den Geräten in einer bestimmten Laborumgebung erstellt. Alle in diesem Dokument verwendeten Geräte haben mit einer leeren (Standard-)Konfiguration begonnen. Wenn Ihr Netzwerk in Betrieb ist, stellen Sie sicher, dass Sie die potenziellen Auswirkungen eines Befehls verstehen.

### Konfigurieren

Netzwerkdiagramm und Datenverkehrsfluss

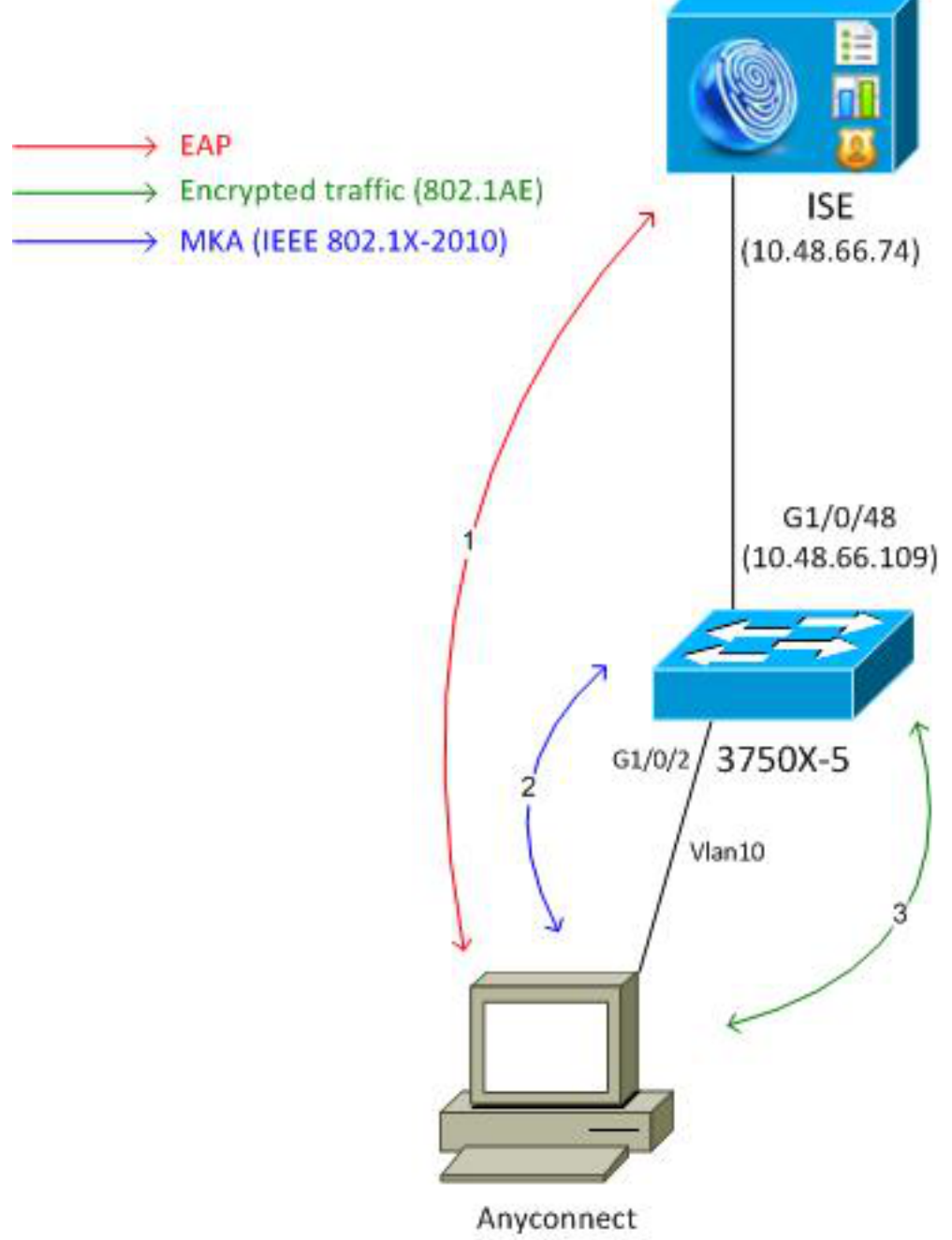

192.168.1.201

**Schritt 1:** Die Komponente (AnyConnect NAM) startet die 802.1x-Sitzung. Der Switch ist der Authentifizierer und die ISE der Authentifizierungsserver. Das Extensible Authentication Protocol over LAN (EAPOL)-Protokoll wird als Transport für EAP zwischen der Komponente und dem Switch verwendet. RADIUS wird als Transportprotokoll für EAP zwischen Switch und ISE verwendet. MAB (MAC Authentication Bypass) kann nicht verwendet werden, da EAPOL-Schlüssel von der ISE zurückgegeben und für die MACsec Key Agreement (MKA)-Sitzung verwendet werden müssen.

**Schritt 2:** Nach Abschluss der 802.1x-Sitzung startet der Switch eine MKA-Sitzung mit EAPOL als Transportprotokoll. Wenn die Komponente korrekt konfiguriert ist, stimmen die Schlüssel für die symmetrische 128-Bit-AES-GCM-Verschlüsselung (Galois/Counter Mode) überein.

Schritt 3: Alle nachfolgenden Pakete zwischen der Komponente und dem Switch werden verschlüsselt (802.1AE-Kapselung).

#### Konfigurationen

Die ISE-Konfiguration umfasst ein typisches 802.1x-Szenario mit Ausnahme des Authorization Profile, das möglicherweise Verschlüsselungsrichtlinien enthält.

Wählen Sie Administration > Network Resources > Network Devices, um den Switch als Netzwerkgerät hinzuzufügen. Geben Sie einen vorinstallierten RADIUS-Schlüssel (Shared Secret) ein.

| alialo                                   |                                                                                   |
|------------------------------------------|-----------------------------------------------------------------------------------|
| cisco Identity Services Engine           | Home Operations ▼ Policy ▼ Administration ▼                                       |
| 🔆 System 🦉 Identity Management 🔳         | Network Resources 🛛 🛃 Web Portal Management 🔊 Feed Service                        |
| Network Devices Network Device Groups Ex | ternal RADIUS Servers RADIUS Server Sequences SGA AAA Servers NAC Managers        |
| Network Devices                          | Network Devices List > 3750-5<br>Network Devices<br>* Name 3750-5<br>Description  |
| Network Devices     Default Device       | * IP Address: 10.48.66.109 / 32                                                   |
|                                          | Model Name v<br>Software Version v                                                |
|                                          | Location All Locations Set To Default Device Type All Device Types Set To Default |
|                                          | ✓ Authentication Settings                                                         |
|                                          | Enable Authentication Settings<br>Protocol RADIUS                                 |
|                                          | * Shared Secret Show                                                              |

Die Standardauthentifizierungsregel kann verwendet werden (für Benutzer, die lokal auf der ISE definiert sind).

Wählen Sie Administration > Identity Management > Users aus, um den Benutzer "cisco" lokal zu definieren.

| cisco Identity Services Engine                    |                                                                          |
|---------------------------------------------------|--------------------------------------------------------------------------|
| 🔆 System 🏾 👰 Identity Management                  | 📱 Network Resources 🛛 🙇 Web Portal Management 🛛 😡 Feed Service           |
| Identities Groups External Identity Source        | s Identity Source Sequences Settings                                     |
| Identities       •     •                          | Network Access Users List > New Network Access User  Network Access User |
| ↓                                                 | *Name cisco                                                              |
| Users 📀                                           | Status 🗹 Enabled 👻                                                       |
| Endpoints ()<br>Latest Manual Network Scan Res () | Email                                                                    |
| -                                                 | ▼ Password                                                               |
|                                                   | * Password  Need help with password policy ? (i)                         |
|                                                   | * Re-Enter Password                                                      |

ISE

Das Authorization-Profil kann Verschlüsselungsrichtlinien enthalten. Wählen Sie, wie in diesem Beispiel gezeigt, **Policy > Results > Authorization Profiles (Richtlinien > Ergebnisse > Autorisierungsprofile**, um die Informationen anzuzeigen, die ISE an den Switch zurückgibt, wenn die Link-Verschlüsselung obligatorisch ist. Außerdem wurde die VLAN-Nummer (10) konfiguriert.

| cisco Identity Services Engine                                                                 | Administration   ▼                                                                                                    |
|------------------------------------------------------------------------------------------------|----------------------------------------------------------------------------------------------------|
| Authentication Authorization P<br>Dictionaries Conditions Results<br>Results<br>Authentication | Image: None Operations   ▼       Policy   ▼       Administration   ▼         Profiling <ul> <li>Posture</li> <li>Client Provisioning</li> <li>Security Group Access</li> <li>Authorization Profiles &gt; MACSECprofile</li> <li>Authorization Profile</li> <li>* Name</li> <li>MACSECprofile</li> <li>Description</li> <li> </li></ul> |
|                                                                                                | * Access Type ACCESS_ACCEPT ▼<br>Service Template □                                                                                                    |
|                                                                                                | Auto Smart Port                                                                                                    |
|                                                                                                | MACSec Policy must-secure 💌                                                                                                    |

Wählen Sie **Policy > Authorization (Richtlinie > Autorisierung)**, um das Autorisierungsprofil in der Autorisierungsregel zu verwenden. In diesem Beispiel wird das konfigurierte Profil für den Benutzer "cisco" zurückgegeben. Wenn 802.1x erfolgreich ist, gibt die ISE RADIUS-Accept für den Switch mit Cisco AVPair linksec-policy=must-secure zurück. Dieses Attribut zwingt den Switch, eine MKA-Sitzung zu starten. Wenn diese Sitzung fehlschlägt, schlägt auch die 802.1x-Autorisierung auf dem Switch fehl.

| cisco Identity Servic                                                                                             | es Engine                        | 🏠 Home Op            | erations   • Policy   •      | Administration   🔻                |                   |
|----------------------------------------------------------------------------------------------------|----------------------------------|----------------------|------------------------------|-----------------------------------|-------------------|
| 1 Authentication                                                                                                  | Authorization 🥂 Profiling        | 🧑 Posture            | 😡 Client Provisioning        | 🚊 Security Group Access           | 🚯 Policy Elements |
| Authorization Policy<br>Define the Authorization Policy<br>First Matched Rule Apple<br>Exceptions (0)<br>Standard | by configuring rules based on id | dentity groups and/o | r other conditions. Drag an  | d drop rules to change the order. |                   |
| Status Rule Name                                                                                                  |                                  | Conditions (ider     | ntity groups and other condi | tions)                            | Permissions       |
| Macsec                                                                                                    | it                               | Radius:User-Na       | me EQUALS cisco              | the                               | MACSECprofile     |

#### Typische 802.1x-Porteinstellungen sind (oben abgebildet):

```
aaa new-model
aaa authentication dot1x default group radius
aaa authorization network default group radius
aaa group server radius ISE
server name ISE
dot1x system-auth-control
interface GigabitEthernet1/0/2
description windows7
switchport mode access
authentication order dot1x
authentication port-control auto
dot1x pae authenticator
radius server ISE
address ipv4 10.48.66.74 auth-port 1645 acct-port 1646
timeout 5
retransmit 2
key cisco
```

Die lokale MKA-Richtlinie wird erstellt und auf die Schnittstelle angewendet. Außerdem ist MACsec auf der Schnittstelle aktiviert.

```
mka policy mka-policy
replay-protection window-size 5000
```

```
interface GigabitEthernet1/0/2
macsec
```

```
mka policy mka-policy
```

Mit der lokalen MKA-Richtlinie können Sie detaillierte Einstellungen konfigurieren, die nicht von der ISE übertragen werden können. Die lokale MKA-Richtlinie ist optional.

#### AnyConnect NAM

Das Profil für die 802.1x-Komponente kann manuell konfiguriert oder über die Cisco ASA weitergeleitet werden. Die nächsten Schritte stellen eine manuelle Konfiguration dar.

So verwalten Sie NAM-Profile:

| 🕥 Cisco AnyConnect Secure Mobility Client 📃 🖃 💌 |                                                       |  |  |  |  |  |
|-------------------------------------------------|-------------------------------------------------------|--|--|--|--|--|
|                                                 | VPN:<br>You may need to use a browser to gain access. |  |  |  |  |  |
| Web Authent                                     | Web Authentication Required                           |  |  |  |  |  |
| Network:<br>Connected (10.48.67.84)             |                                                       |  |  |  |  |  |
| T.                                              | wired Manage Networks                                 |  |  |  |  |  |
| Connect only to current network                 |                                                       |  |  |  |  |  |
|                                                 |                                                       |  |  |  |  |  |

Fügen Sie ein neues 802.1x-Profil mit MACsec hinzu. Für 802.1x wird Protected Extensible Authentication Protocol (PEAP) verwendet (konfigurierter Benutzer "cisco" auf ISE):

| Sisco AnyConnect Secure Mobility Client |                                                                                                    |                                                    |
|-----------------------------------------|----------------------------------------------------------------------------------------------------|----------------------------------------------------|
| cisco AnyConnec                         | t Secure Mobility Client                                                                                                    | 0                                                  |
| Status Overview                         | Network Access Manager                                                                                                    |                                                    |
| VPN                                     | Cisco AnyConnect                                                                                                    |                                                    |
| Networks >                              | Enter information for the connection.<br>Media:  Wi-Fi Wired Hidden Network                                                      | Network Service: Enabled  Wi-Fi: No Wi-Fi adapters |
|                                         | PROVENTIVE Name: macsec<br>SSID:<br>Security: 802.1X (MACsec) •<br>802.1X Configuration<br>password • PEAP •<br>OK Cancel<br>Add | Type Privileges<br>Wired Administra                |

## Überprüfen

In diesem Abschnitt überprüfen Sie, ob Ihre Konfiguration ordnungsgemäß funktioniert.

Das für EAP-PEAP konfigurierte AnyConnect NAM erfordert korrekte Anmeldeinformationen.

| Cisco AnyConnect                                                | macsec                                                                                                    |  |  |  |  |
|-----------------------------------------------------------------|----------------------------------------------------------------------------------------------------|--|--|--|--|
| Please enter your username and password for the network: macsec |                                                                                                    |  |  |  |  |
| Username:                                                       | cisco                                                                                                    |  |  |  |  |
| Password:                                                       | *******                                                                                                    |  |  |  |  |
|                                                                 | Show Password                                                                                                    |  |  |  |  |
|                                                                 | OK Cancel                                                                                                    |  |  |  |  |
| Sisco AnyConi                                                   | nect Secure Mobility Client 🗖 🔲 🔀                                                                                          |  |  |  |  |
| VPN:<br>You may need to use a browser to gain access.           |                                                                                                    |  |  |  |  |
| Web Authentica                                                  | VPN:<br>You may need to use a browser to gain access.<br>Connect<br>ation Required                                         |  |  |  |  |
| Web Authentica                                                  | VPN:<br>You may need to use a browser to gain access.<br>Connect<br>Ation Required<br>Network:<br>Authenticating<br>macsec |  |  |  |  |

Die Sitzung am Switch muss authentifiziert und autorisiert werden. Der Sicherheitsstatus sollte "Gesichert" lauten:

| bsns-3750-5# <b>show authe</b> | ntication sessions interface g1/0/2 |
|--------------------------------|-------------------------------------|
| Interface:                     | GigabitEthernet1/0/2                |
| MAC Address:                   | 0050.5699.36ce                      |
| IP Address:                    | 192.168.1.201                       |
| User-Name:                     | cisco                               |
| Status:                        | Authz Success                       |
| Domain:                        | DATA                                |
| Security Policy:               | Must Secure                         |
| Security Status:               | Secured                             |
| Oper host mode:                | single-host                         |
| Oper control dir:              | both                                |
| Authorized By:                 | Authentication Server               |
| Vlan Policy:                   | 10                                  |
|                                |                                     |

Session timeout: N/A Idle timeout: N/A Common Session ID: C0A8000100000D56FD55B3BF Acct Session ID: 0x00011CB4 Handle: 0x97000D57

Runnable methods list:

Method State

dot1x Authc Success

Die MACsec-Statistiken auf dem Switch liefern Details zu lokalen Richtlinieneinstellungen, SCIs (Secure Channel Identifiers) für empfangenen/gesendeten Datenverkehr sowie Portstatistiken und -fehlern.

bsns-3750-5#show macsec interface g1/0/2 MACsec is enabled Replay protect : enabled Replay window : 5000 Include SCI : yes Cipher : GCM-AES-128 Confidentiality Offset : 0 Capabilities Max. Rx SA : 16 Max. Tx SA : 16 Validate Frames : strict PN threshold notification support : Yes Ciphers supported : GCM-AES-128 Transmit Secure Channels SCI : BC166525A5020002 Elapsed time : 00:00:35 Current AN: 0 Previous AN: -SC Statistics Auth-only (0 / 0) Encrypt (2788 / 0) Receive Secure Channels SCI : 0050569936CE0000 Elapsed time : 00:00:35 Current AN: 0 Previous AN: -SC Statistics Notvalid pkts 0 Invalid pkts 0 Valid pkts 76 Late pkts 0 Uncheck pkts 0 Delay pkts 0 Port Statistics Ingress untag pkts0Ingress notag pkts2441Ingress badtag pkts0Ingress unknownSCI pkts0 Ingress noSCI pkts 0 Unused pkts 0 Notusing pkts 0 Decrypt bytes 176153 Ingress miss pkts 2437

Die Statistiken für AnyConnect geben die Verschlüsselungsnutzung und Paketstatistiken an.

#### Network Access Manager

| Subnet Mask (1PV4)     | 255.255.255.0        |          |   |
|------------------------|----------------------|----------|---|
| Default Gateway (IPv4) | 192.168.1.10         |          |   |
| Bytes                  |                      | ^        |   |
| Sent:                  | 16567                |          |   |
| Received:              | 5760                 |          |   |
| Frames                 |                      | <b>^</b> |   |
| Sent:                  | 115                  |          |   |
| Received:              | 49                   |          |   |
| Security Information — |                      | <b>^</b> |   |
| Configuration:         | 802.1X (MACsec)      |          | - |
| Encryption:            | GCM(Software)        |          | = |
| EAP Method:            | eapPeap(eapMschapv2) |          |   |
| Server:                | ise2.test-cisco.com  |          |   |
| Credential Type:       | Username/Password    |          |   |
|                        |                      |          |   |

## Fehlerbehebung

Dieser Abschnitt enthält Informationen zur Fehlerbehebung in Ihrer Konfiguration.

#### Debugger für ein Arbeitsszenario

Aktivieren Sie Debug auf dem Switch (einige Ausgaben wurden aus Gründen der Klarheit weggelassen).

debug macsec event debug macsec error debug epm all debug dot1x all debug radius debug radius verbose

Nach Einrichtung einer 802.1x-Sitzung werden mehrere EAP-Pakete über EAPOL ausgetauscht. Die letzte erfolgreiche Antwort der ISE (EAP Success), die innerhalb von Radius-Acccept durchgeführt wurde, umfasst auch mehrere Radius-Attribute.

 RADIUS: Received from id 1645/40 10.48.66.74:1645, Access-Accept, len 376

 RADIUS: EAP-Key-Name
 [102] 67 \*

 RADIUS: Vendor, Cisco
 [26] 34

 RADIUS: Cisco AVpair
 [1] 28 "linksec-policy=must-secure"

| RADIUS: | Vendor, Microsoft | [26] | 58 |   |
|---------|-------------------|------|----|---|
| RADIUS: | MS-MPPE-Send-Key  | [16] | 52 | * |
| RADIUS: | Vendor, Microsoft | [26] | 58 |   |
| RADIUS: | MS-MPPE-Recv-Key  | [17] | 52 | * |

EAP-Key-Name wird für die MKA-Sitzung verwendet. Die linksec-Policy zwingt den Switch zur Verwendung von MACsec (die Autorisierung schlägt fehl, wenn dies nicht abgeschlossen ist). Diese Attribute können auch in der Paketerfassung überprüft werden.

18 10.48.66.74 10.48.66.109 RADIUS 418 Access-Accept(2) (id=40, l=376 AVP: l=7 t=User-Name(1): cisco AVP: l=40 t=State(24): 52656175746853657373696f6e3a43304138303030313030... AVP: l=51 t=Class(25): 434143533a4330413830303031303030303030443536464435... AVP: l=6 t=Tunnel-Type(64) Tag=0x01: VLAN(13) AVP: l=6 t=Tunnel-Medium-Type(65) Tag=0x01: IEEE-802(6) AVP: l=6 t=EAP-Message(79) Last Segment[1] AVP: l=18 t=Message-Authenticator(80): 05fc3f0450d6b4f80564404551992972 AVP: l=5 t=Tunnel-Private-Group-Id(81) Tag=0x01: 10 v AVP: l=67 t=EAP-Key-Name(102): \031R\315g\206\334\236\254\344:\333`jH\355(\353\343\; [Length: 65] EAP-Key-Name: \031R\315g\206\334\236\254\344:\333`jH\355(\353\343\255\004\362H\376\ v AVP: l=34 t=Vendor-Specific(26) v=ciscoSystems(9) VSA: l=28 t=Cisco-AVPair(1): linksec-policy=must-secure > AVP: l=58 t=Vendor-Specific(26) v=Microsoft(311)

▷ AVP: l=58 t=Vendor-Specific(26) v=Microsoft(311)

Die Authentifizierung ist erfolgreich.

%DOT1X-5-SUCCESS: Authentication successful for client (0050.5699.36ce) on Interface Gi1/0/2 AuditSessionID C0A800010000D56FD55B3BF %AUTHMGR-7-RESULT: Authentication result 'success' from 'dot1x' for client (0050.5699.36ce) on Interface Gi1/0/2 AuditSessionID C0A800010000D56FD55B3BF Der Switch wendet die Attribute an (dazu gehört auch eine optionale VLAN-Nummer, die ebenfalls gesendet wurde).

%AUTHMGR-5-VLANASSIGN: VLAN 10 assigned to Interface Gi1/0/2 AuditSessionID C0A8000100000D56FD55B3BF

Der Switch startet dann die MKA-Sitzung, wenn er EAPOL-Pakete sendet und empfängt.

%MKA-5-SESSION\_START: (Gi1/0/2 : 2) MKA Session started for RxSCI 0050.5699.36ce/0000, AuditSessionID C0A800010000D56FD55B3BF, AuthMgr-Handle 97000D57 dot1x-ev(Gi1/0/2): Sending out EAPOL packet EAPOL pak dump Tx EAPOL pak dump rx dot1x-packet(Gi1/0/2): Received an EAPOL frame dot1x-packet(Gi1/0/2): Received an MKA packet

Nach dem Austausch von vier Paketen werden sichere IDs zusammen mit der Receive (RX)-Sicherheitszuordnung erstellt.

HULC-MACsec: MAC: 0050.5699.36ce, Vlan: 10, Domain: DATA HULC-MACsec: Process create TxSC i/f GigabitEthernet1/0/2 SCI BC166525A5020002 HULC-MACsec: Process create RxSC i/f GigabitEthernet1/0/2 SCI 50569936CE0000 HULC-MACsec: Process install RxSA request79F6630 for interface GigabitEthernet1/0/2 Die Sitzung ist beendet, und die Transmit (TX)-Sicherheitszuordnung wird hinzugefügt.

%MKA-5-SESSION\_SECURED: (Gi1/0/2 : 2) MKA Session was secured for RxSCI 0050.5699.36ce/0000, AuditSessionID C0A8000100000D56FD55B3BF, CKN A2BDC3BE967584515298F3F1B8A9CC13 HULC-MACsec: Process install TxSA request66B4EEC for interface GigabitEthernet1/0/ Die Richtlinie "must-secure" ist zugeordnet, und die Autorisierung ist erfolgreich.

%AUTHMGR-5-SUCCESS: Authorization succeeded for client (0050.5699.36ce) on Interface Gi1/0/2 AuditSessionID C0A8000100000D56FD55B3BF

Alle 2 Sekunden werden MKA Hello-Pakete ausgetauscht, um sicherzustellen, dass alle Teilnehmer am Leben sind.

dot1x-ev(Gi1/0/2): Received TX PDU (5) for the client 0x6E0001EC (0050.5699.36ce)
dot1x-packet(Gi1/0/2): MKA length: 0x0084 data: ^A
dot1x-ev(Gi1/0/2): Sending EAPOL packet to group PAE address
EAPOL pak dump Tx

#### Debugger für ein Fehlerszenario

Wenn die Komponente nicht für MKA konfiguriert ist und die ISE nach erfolgreicher 802.1x-Authentifizierung eine Verschlüsselung anfordert:

RADIUS: Received from id 1645/224 10.48.66.74:1645, Access-Accept, len 342 %DOT1X-5-SUCCESS: Authentication successful for client (0050.5699.36ce) on Interface Gi1/0/2 AuditSessionID C0A8000100000D55FD4D7529 %AUTHMGR-7-RESULT: Authentication result 'success' from 'dot1x' for client (0050.5699.36ce) on Interface Gi1/0/2 AuditSessionID C0A800010000D55FD4D7529 Der Switch versucht, eine MKA-Sitzung zu starten, wenn er 5 EAPOL-Pakete sendet.

%MKA-5-SESSION\_START: (Gi1/0/2 : 2) MKA Session started for RxSCI 0050.5699.36ce/0000, AuditSessionID C0A8000100000D55FD4D7529, AuthMgr-Handle A4000D56 dot1x-ev(Gi1/0/2): Sending out EAPOL packet EAPOL pak dump Tx dot1x-ev(Gi1/0/2): Sending out EAPOL packet EAPOL pak dump Tx dot1x-ev(Gi1/0/2): Sending out EAPOL packet EAPOL pak dump Tx dot1x-ev(Gi1/0/2): Sending out EAPOL packet EAPOL pak dump Tx dot1x-ev(Gi1/0/2): Sending out EAPOL packet EAPOL pak dump Tx

Und schließlich wird die Autorisierung abgebrochen und versagt.

%MKA-4-KEEPALIVE\_TIMEOUT: (Gi1/0/2 : 2) Peer has stopped sending MKPDUs for RxSCI 0050.5699.36ce/0000, AuditSessionID C0A8000100000D55FD4D7529, CKN F8288CDF7FA56386524DD17F1B62F3BA %MKA-4-SESSION\_UNSECURED: (Gi1/0/2 : 2) MKA Session was stopped by MKA and not secured for RxSCI 0050.5699.36ce/0000, AuditSessionID C0A8000100000D55FD4D7529, CKN F8288CDF7FA56386524DD17F1B62F3BA %AUTHMGR-5-FAIL: Authorization failed or unapplied for client (0050.5699.36ce) on Interface Gi1/0/2 AuditSessionID C0A800010000D55FD4D7529

```
Die 802.1x-Sitzung meldet eine erfolgreiche Authentifizierung, aber eine fehlgeschlagene
```

#### Autorisierung.

```
bsns-3750-5#show authentication sessions int g1/0/2
Interface: GigabitEthernet1/0/2
```

```
MAC Address: 0050.5699.36ce

IP Address: 192.168.1.201

User-Name: cisco

Status: Authz Failed

Domain: DATA

Security Policy: Must Secure

Security Status: Unsecure

Oper host mode: single-host

Oper control dir: both

Session timeout: N/A

Idle timeout: N/A

Common Session ID: C0A8000100000D55FD4D7529

Acct Session ID: 0x00011CA0

Handle: 0xA4000D56
```

Runnable methods list:

Method State dot1x Authc Success

Datenverkehr wird blockiert.

#### Paketerfassung

Wenn Datenverkehr auf dem Supplicant Site 4 Internet Control Message Protocol (ICMP)-Echoanfragen/-antworten erfasst wird, werden folgende Meldungen gesendet und empfangen:

- 4 verschlüsselte ICMP-Echoanfragen, die an den Switch gesendet werden (88e5 ist f
  ür 802.1AE reserviert)
- 4 entschlüsselte ICMP-Echo-Antworten erhalten

Dies liegt daran, wie AnyConnect über die Windows-API (vor libpcap beim Senden von Paketen und vor libpcap beim Empfang von Paketen) angeheftet wird:

| No. | Source          | Destination    | Protocol | Length Info          |                                 |
|-----|-----------------|----------------|----------|----------------------|---------------------------------|
| 3   | Vmware_99:36:ce | Cisco_25:a5:43 | 0x88e5   | 106 Ethernet II      |                                 |
| 4   | 192.168.1.10    | 192.168.1.201  | ICMP     | 74 Echo (ping) reply | id=0x0001, seq=23/5888, ttl=255 |
| 5   | Vmware_99:36:ce | Cisco_25:a5:43 | 0x88e5   | 106 Ethernet II      |                                 |
| 6   | 192.168.1.10    | 192.168.1.201  | ICMP     | 74 Echo (ping) reply | id=0x0001, seq=24/6144, ttl=255 |
| 7   | Vmware_99:36:ce | Cisco_25:a5:43 | 0x88e5   | 106 Ethernet II      |                                 |
| 8   | 192.168.1.10    | 192.168.1.201  | ICMP     | 74 Echo (ping) reply | id=0x0001, seq=25/6400, ttl=255 |
| 9   | Vmware_99:36:ce | Cisco_25:a5:43 | 0x88e5   | 106 Ethernet II      |                                 |
| 10  | 192.168.1.10    | 192.168.1.201  | ICMP     | 74 Echo (ping) reply | id=0x0001, seq=26/6656, ttl=255 |
| 1   |                 |                |          |                      |                                 |

Frame 3: 106 bytes on wire (848 bits), 106 bytes captured (848 bits)

Ethernet II, Src: Vmware\_99:36:ce (00:50:56:99:36:ce), Dst: Cisco\_25:a5:43 (bc:16:65:25:a5:43)

⊽Data (92 bytes)

Data: 2c000000013c0050569936ce0000565d05c5dfa65d7345d3... [Length: 92]

**Hinweis**: Die Möglichkeit, MKA- oder 802.1AE-Datenverkehr auf dem Switch mit Funktionen wie Switched Port Analyzer (SPAN) oder Embedded Packet Capture (EPC) zu schnappen, wird nicht unterstützt.

Nicht alle 802.1x-Modi werden für MACsec unterstützt.

Anleitung zu Cisco TrustSec 3.0: In der Einführung in MACsec und NDAC heißt es:

- Single-Host-Modus: MACsec wird im Single-Host-Modus vollständig unterstützt. In diesem Modus kann nur eine einzige MAC- oder IP-Adresse mit MACsec authentifiziert und gesichert werden. Wenn eine andere MAC-Adresse auf dem Port erkannt wird, nachdem ein Endpunkt authentifiziert wurde, wird eine Sicherheitsverletzung auf dem Port ausgelöst.
- MDA-Modus (Multi-Domain Authentication): In diesem Modus kann sich ein Endpunkt in der Datendomäne und ein anderer Endpunkt in der Sprachdomäne befinden. MACsec wird im MDA-Modus vollständig unterstützt. Wenn beide Endpunkte MACsec-fähig sind, wird jeder Endpunkt durch eine eigene unabhängige MACsec-Sitzung gesichert. Wenn nur ein Endpunkt MACsec-fähig ist, kann dieser Endpunkt gesichert werden, während der andere Endpunkt Datenverkehr in Clear sendet.
- Multi-Authentication-Modus: In diesem Modus kann eine praktisch unbegrenzte Anzahl von Endpunkten an einem einzelnen Switch-Port authentifiziert werden. MACsec wird in diesem Modus nicht unterstützt.
- Multi-Host-Modus: Während eine MACsec-Nutzung in diesem Modus technisch möglich ist, wird sie nicht empfohlen. Im Multi-Host-Modus authentifiziert sich der erste Endpunkt am Port, und weitere Endpunkte werden über die erste Autorisierung in das Netzwerk aufgenommen. MACsec würde mit dem ersten angeschlossenen Host funktionieren, aber kein Datenverkehr eines anderen Endpunkts würde tatsächlich weitergeleitet, da es sich nicht um verschlüsselten Datenverkehr handelt.

## Zugehörige Informationen

- <u>Cisco TrustSec-Konfigurationsleitfaden für 3750</u>
- <u>Cisco TrustSec-Konfigurationsleitfaden für ASA 9.1</u>
- Identitätsbasierte Netzwerkservices: MAC-Sicherheit
- <u>TrustSec Cloud mit 802.1x MACsec auf Catalyst Switches der Serie 3750X -</u> <u>Konfigurationsbeispiel</u>
- ASA und Catalyst Switch der Serie 3750X TrustSec-Konfigurationsbeispiel und Leitfaden zur Fehlerbehebung
- <u>Cisco TrustSec-Bereitstellung und Roadmap</u>
- <u>Technischer Support und Dokumentation Cisco Systems</u>